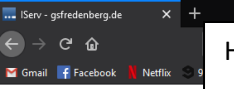

## Grundschule Fredenberg gsfredenberg.de

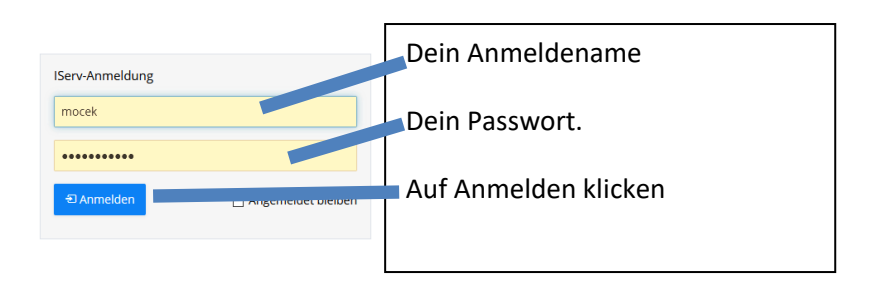

## 

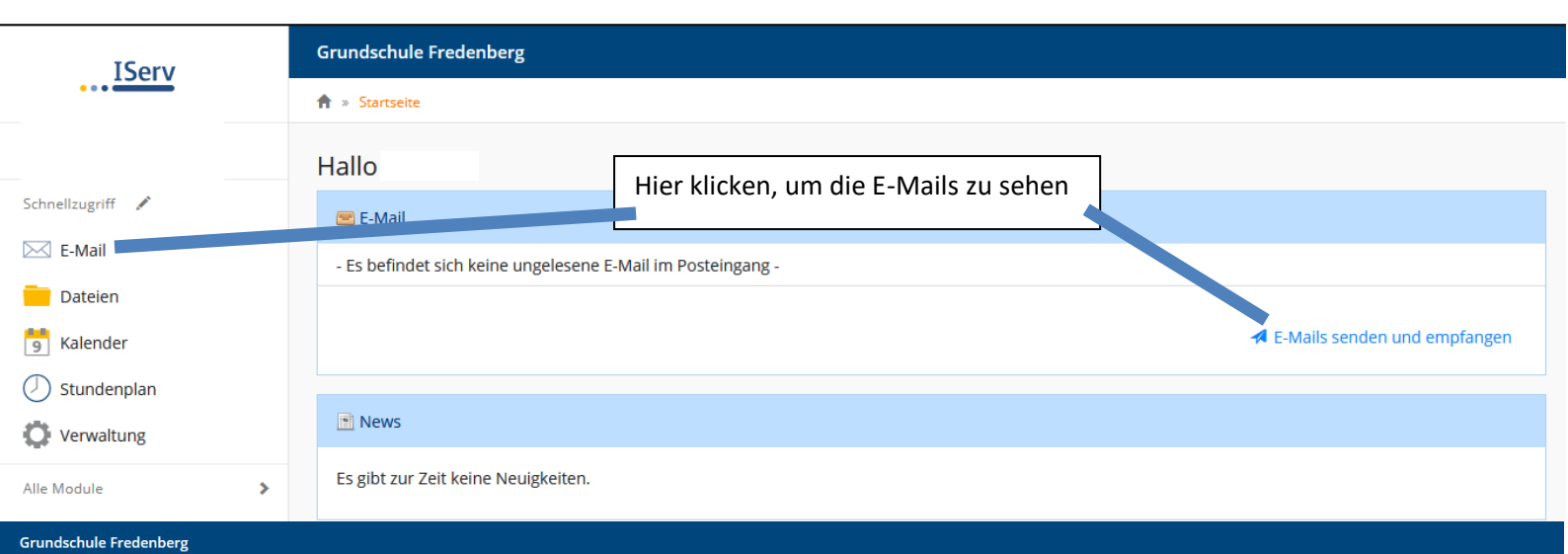

## Grundschule Frederide

| H » E-Mail » Posteingang                       |      |                       |                                          |        |         | @ API           | JS 🔮 T  | anne |
|------------------------------------------------|------|-----------------------|------------------------------------------|--------|---------|-----------------|---------|------|
| 🖍 Verfassen                                    |      | Zum Er                | mail schreiben hier klicken              | Suchen |         |                 | a -     |      |
| <ul><li>Posteingang</li><li>Entwürfe</li></ul> | C    | • ☆ <sup>  </sup>     | Von 👫 Betreff                            |        | 1 Datum | <b>↓₽</b> Größe | 1L      | Â    |
| Gesendet                                       |      | ☆<br>☆                | Hier findest Du Deine Emails.            |        |         |                 |         |      |
| Vnerwünscht                                    |      | ☆<br>☆                | Eine Email öffnest du durch einen Klick. |        |         |                 |         |      |
| Einstellungen                                  |      | ☆<br>☆                |                                          |        |         |                 |         |      |
|                                                |      | ☆<br>☆                |                                          |        |         |                 |         |      |
|                                                |      | ☆<br>☆                |                                          |        |         |                 |         |      |
|                                                |      | ☆<br>☆                |                                          |        |         |                 |         |      |
|                                                |      | ☆<br>☆                |                                          |        |         |                 |         |      |
|                                                |      | ☆<br>☆                |                                          |        |         |                 |         |      |
|                                                |      | ☆<br>☆                |                                          |        |         |                 |         |      |
|                                                |      | ^<br>☆<br>☆           |                                          |        |         |                 |         |      |
|                                                | Zeiz | - Einträge 1 bis 50 . |                                          |        |         |                 | Caise 1 | Ť    |

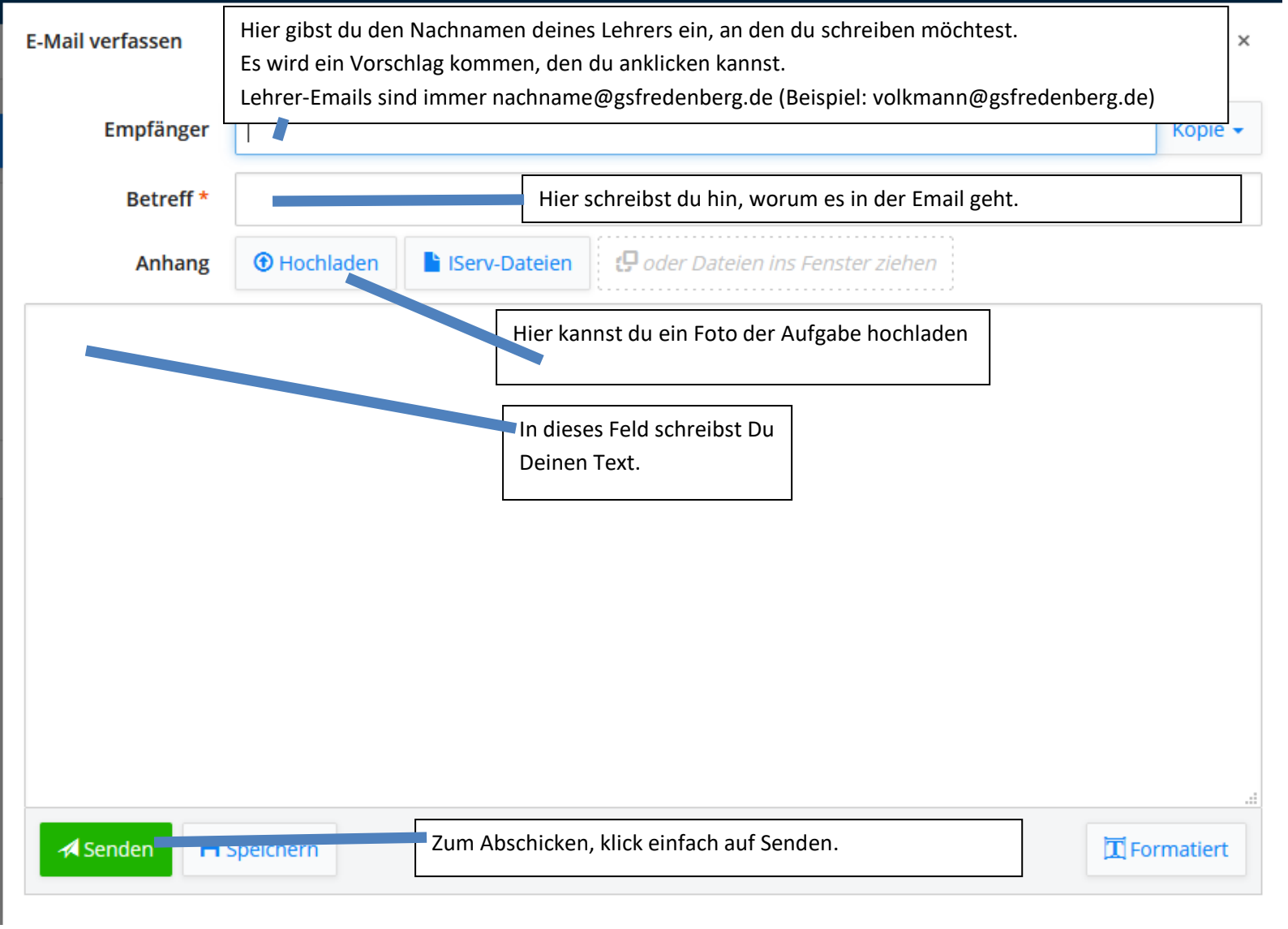